https://wiki.teltonika-networks.com/view/How\_to\_add\_devices\_to\_RMS%3F

# How to add devices to RMS?

<u>Main Page</u> > <u>IoT Platforms</u> > <u>RMS</u> > <u>RMS FAQ</u> > **How to add devices to RMS**?

To add a new device(s) to RMS, go to the RMS web page, Left sidebar panel, (**Management**  $\rightarrow$  **Devices**) and click on **Devices** submenu.

Scroll your mouse pointer to the Top control **Device** menu and select **Add device** (Device  $\rightarrow$  Add device).

××

Watch a Youtube tutorial:

#### 

# Contents

- <u>1 Step by step instructions</u>
- <u>2 RMS Authentication code</u>
  - 2.1 Locating serial, MAC, IMEI
- <u>3 See also</u>

#### Step by step instructions

Alternatively, read these step-by-step instructions to learn how to add a new device(s).

×

- Make sure your device has an Internet connection.
- Follow the directions above to locate the correct menu item.
- 1. Select the desired **company** to which you will be adding the device.
- 2. Select the **model** type of the device you will be adding.
- 3. Enable **device service** if you want the device to be able to connect to the RMS platform (This will activate a trial credit or credit from your RMS company credit pool)
- 4. Provide the necessary details: input the desired device name, **serial number**, **LAN MAC** address, and the device's **current admin password**.
- 5. Click **Submit** if all details are correct and you're ready to add the device to your RMS company.

- Wait for about a minute for the system to finish adding the device(s). You will know the process is finished when the word "Done" appears under the Status field.
- After closing the pop-up window, you will see the newly added device(s) a the top of the device table.

# **RMS** Authentication code

**In some cases**, while adding the device, you will be provided an **authentication code**. This code is not related to the device's admin/root password. Code is only used to authorize the device with the associated RMS Company.

#### ×

• This authentication code for the provided device must be inserted in the devices RMS configuration.

**Note:** authentication code can only be inserted on devices with RutOS firmware **07.07.x** and above.

- 1. In device's **WebUI**, navigate to **Services -> Cloud Solutions -> RMS**.
- 2. In the field **Authentication code**, type in the code that was provided to you by RMS while adding the device. *If you missed the authentication code during device registration, you can view it in the* **Device's details** page in RMS or by changing table settings in the **Devices** page to display the Authentication code column.
- 3. Save the change by clicking **Save & Apply**.

https://wiki.teltonika-networks.com/view/Fil e:Rms\_faq\_add\_device4.mp4 Adding a device with Authentication code

×

### **Important!**

- Click the plus  $(\textcircled{\times})$  symbol to add more than one device.
- **Enable auto crediting checkmark** if checked, a credit will automatically be assigned to the added device (if there are credits available).
- You can close the pop-up window earlier if you wish.
- When the status circle turns green, the system will have finished adding the device to RMS.

×

### Locating serial, MAC, IMEI

You can find the serial number, LAN MAC address, IMEI on the device or in the **WebUI**. For RUTX11 **Services**  $\rightarrow$  **Cloud Solutions**  $\rightarrow$  **RMS** or check for more information <u>RUTX11 RMS page in</u> <u>Cloud Solutions</u>. And for example, for RUT955, go to the **System**  $\rightarrow$  **Administration**  $\rightarrow$  **RMS** or visit <u>RUT955 RMS page in Administration</u> for more information.

Important! Make sure you are using the LAN MAC address when adding a device to RMS.

### See also

- How to add a list of devices to RMS?
- How to enable remote access for RMS on the router?